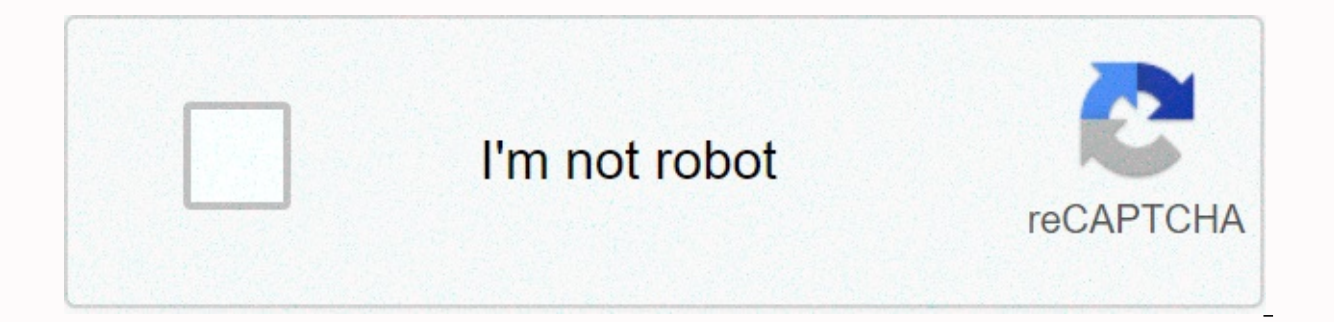

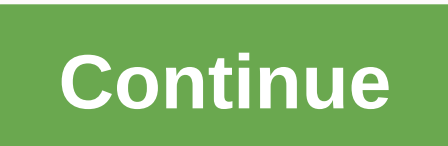

Gta vice city apk android 1

Tom's guide is supported by his audience. When you shop through links on our site, we may receive an affiliate commission. Learn more View more View more Show more Show more Tom's guide supports his audience. When you shop through links on our site, we may receive an affiliate commission. Learn more View more View more Show more Tom's guide supports his audience. When you shop through links on our site, we may receive an affiliate commission. Learn more View more Show more Show more Tom's guide supports his audience. When you shop through links on our site, we may receive an affiliate commission. Learn more View more View more View more View more View more Show more Show more Show more Show more By Herman Cruz UltraSurf is freeware that can be used with Internet Explorer and Firefox. This gives you the ability to browse the Internet anonymously and securely by hiding your IP address behind the proxy it provides. With UltraSurf, you can guide support of the Internet preventing your browsing freedom. When using UltraSurf, the software is set to work on Auto-Detect Proxy mode by default; However, if you want to use UltraSurf in Manual Proxy Settings mode to add your preferred proxy, you can quickly set up a proxy in

UltraSurf by adjusting your web browser proxy settings. Open Internet Explorer, click the Tools menu, and then click the Lan settings tab at the bottom of the window. Click the check box that appears under proxy next to Use proxy server for your LAN. In the text box next to the Address box, type the Address or proxy address that you want to use, type 127.0.0.1, and then click OK, and then click OK, and then click OK again to close the window and save your changes. Open Firefox, click the Tools menu, and then click OK, and then type 9666 in the text box next to the port. Click OK, and then type 9666 in the text box next to the port. then click the Network tab. Click the Settings tab next to Configure how Firefox connects to the Internet. Click the check box next to the HTTP proxy, type 127.0.0.1 or the proxy you want to use, type 9666 in the text box next to the HTTP proxy command, and then type 9666 in the text box next to the port. Android: Fortnite Battle Royale, one of the most popular battle games around, is finally on Android. And you will get the first claims to the beta version if you own a Samsung device - a list that includes its flagship Galaxy S9 / S9 Plus (and its predecessors, the S8 / S8 Plus); Note 8 (and the just-announced Galaxy Note 9 when it arrives later this month), as well as the Galaxy S7, S7 Edge and Tab S3. If your device, you may be tempted to download one of the many modified . APKs for Fortnite that are doing the rounds right now. And I don't blame you. Videos like the one above show how irritatingly close you are to playing a great third-person shooter on your little device. Last Gaming platform without Fortnite: Battle Royale gets an invite-only beta version Read more Here is the problem. You have absolutely no idea what it is Modified. SOUBOR APK. At best you could get something like this: tweaked apk that does a good job bypassing Epic Games' stupid limitations of exclusivity to get you into the game anyway: So close so close, so close, so closeScreenshot: David MurphyBut that. APK is still not good enough to get around the comprehensive epic games security checks. You jump off a battle bus with a huge smile on your face, you get so close to shooting at the first unsuspecting player you see, and in a few seconds when you land on the ground, you're done. Oh. Epic: You seductive, you, Nuts, Screenshot: David Murphy If you want to continue playing a big cat-and-mouse game that involves modders trying to find a solution to epic limitations (when watching posted . APK files receive DMCA takedowns), that's up to you. You will find plenty of places to obsessantly check to get customized . APK on your device, and your character actually into the game, before Epic closes all solutions. (And here's hoping they don't ban your account, too.) And I get it, I really do. The first thing I did once Fortnite beta went live for Samsung users today was look for some hack so I could play on my Pixel 2. While Epic claims it will be a couple of days until non-Samsung devices get a chance at Fortnite, the wait is uncomfortable. What would be really annoying, though, is if you (or I) download some malware disguised as modified Fortnite . Apk. Sure, it's easy to compare checksums to confirm that. The APK file is epic official file for Fortnite, but you have no idea what someone ranked when debugging . APK bypass Epic Security Measures: some piece of code that, oh, logs your login information on the server somewhere, or a spam request for you to fill out some fake survey. My advice? Wait a few days until you can play the game, really, on any Android device you own. If you're really impatient, go slap Magisk on an Android smartphone - so you can have root access without editing your system files - and wait for someone to do a solution that fools Fortnite into thinking that your system files - and wait for someone to do a solution that fools Fortnite into thinking that your system files - and wait for someone to do a Chromebooks can now download and install Android apps from Google Play, and it works pretty well. But not every Android app is available on Google Play as APKs, and you can install them on your Chromebook with a little extra work. This will only work if your chromebook supports Google Play and Android. At the time of writing this article, this means that you need an ASUS Chromebook into developer mode RELATED: How to developer mode on your Chromebook if you do not used for Android, you know you need to enable unknown sources to install apps that are not available on Google Play. However, this option is hidden and is not commonly available on Chrome OS. To access this option, you'll need to switch your Chromebook to developer mode (which is different from the Chrome development channel — you'll need to do both to sideload android apps). This is the same switch you need to rotate if you wanted to install a traditional Linux desktop - like Ubuntu - next to Chrome OS. Follow our guide to putting your Chromebook into developer mode to disabled operating system authentication. Note that this will clear the storage of your Chromebook, so you'll need to set it from scratch. However, virtually everything in Chrome OS is synced online anyway, so it shouldn't take too long. RELATED: How to access experimental features in Chrome OS is synced online anyway, so it shouldn't take too long. warning screen every time you launch it, and you'll need to press ctrl+d to skip it. Unfortunately, there doesn't seem to be any way around this limit in the future and allow sideloading apks without disabling the operating system authentication feature. Step two: Enable unknown sources Now you'll need to enable apps from Unknown Sources on the Android settings screen and click the App Settings link under Android Apps. Click or tap Security. Enable Unknown Resources under Device Management. You'll be warned to be wary of what you download and install. If you don't see Unknown Sources here, your Chromebook isn't in developer mode, so try going through step one again. Step three: Install the APK File Now you can install the application from the APK file. First, download the APK file to your Chromebook and save it to your Downloads folder. You can expect to simply double-click or load an APK file from the Chrome Files app, but it doesn't work. You'll only see an error message that says This file type is not supported. RELATED: How to use Built-in Android 6.0 File Manager You'll need an Android file management app to install APKs files. Start Google Play and install the file management app. We love Solid Explorer, but there are many other options. (For some reason, the built-in Android file management app won't let you open and install APK files.) Open the downloaded file manager application, enter the Download folder, and open the APK file. Select the Package Installer app and you will be prompted to APK file, as well as on the Apps you install from APKs will work just like the Android app you download from Google Play, and you'll get your own windows, launcher keyboard shortcuts, and taskbar icons. As with a real Android smartphone or tablet, you should be careful which apps you load in the form of an APK. There are malicious apps and sideloading pirated apps or games is a common way to get android malware. Download and install apps only from sources you trust. Installing an APK on Android is as simple as clicking a file from your phone. However, there are a few things to consider before you can successfully do this. First, you will need to prepare your phone settings. Secondly, get the file on android. Finally, find the file that opens it. The information below should apply regardless of who made your Android phone: Samsung, Google, Huawei, Xiaomi, etc.APK (Android Package Kit) is the type of file that installs the Android app. If you're technically savvy, it's like a file you run to install programs on Windows or Mac (known as executable (EXE) for Windows, or package installer (PKG) for Mac). In this case, the APK is simply an installation file that you click to install apps on your Android device. Here's a simplified explanation of what an APK is, but it helps to understand why clicking on a file on your Android device installs the app. If you've ever installed an Android app from the Google Play Store, then you've actually already used an APK without realizing it. When you click this green Install button, Google Play automates the process of transferring the APK to your phone and running it for you. But what if the app you want to install isn't available on Google Play? That's when you have to take matters into your own hands. In this article, you'll learn three ways to run an APK installation file to install any app outside of Google Play on your phone. Since your phone to allow you to install unknown apps. Go to settings. Tap Security (or Lock Screen and Security). Move down to Device Management and enable unknown sources. Go to settings. Then apps and notifications. Select Install unknown apps, you'll also need a way to find this app file (APK) on your phone to run it. Android phones usually come with a File Manager app that you can use. But if you don't have one, open Google Play on your phone and search for File Manager. You'll see a lot of options Available. Some of the best options include: Cx File ExplorerEZ FileAteler Manager Install one of these file managers so you can find the APK file after you transfer it to your phone. Tá Tá The way to install an APK file on your Android is to download the file using your Android app, you'll see a link to download the APK. You may see someone popping up asking if you want your browser to store files in your phone's storage. Accept it. You will also receive a warning that this type of file may damage your device. To continue, click the APK file. Allow the application all the required permissions it requires. Then, at the bottom of the installation window, click INSTALL. You'll see the application that is available in the list of installed applications. If you don't have Internet access on your phone, or you can't use your browser to download a file for any other reason, you can still install apps from your computer. Use your computer to your Android phone and transfer the file. If you've never connected Android to your computer, you'll need to enable USB debugging. Depending on how old your device is, there are two ways to do it, Android 4.1.x and below: Click Settings, then tap Apps, tap Development, and finally enable USB debugging. Android 4.2.x and above: Click Settings, slide down to About phone, and tap Build Number seven times. This allows the Developer menu. Go back to Settings, tap Developer Options, and click USB DEBUgging. Enable the USB Debug check box. Once enabled, you can connect your phone is connected to your computer, it appears as an additional drive in Computer File Explorer. Move the APK you downloaded from the app's website to your phone. Locate the downloaded APK on your computer. Right-click the file, and then click Copy. Expand each folder until you find the /sdcard/download folder. Insert the APK file into this folder. After you transfer the file, tap the APK file and install the app using File Explorer on your phone, as described in the previous section. If you don't have a USB cable, another solution is to install a WiFi FTP server from Google Play and then use the ftp client on your computer (like FileZilla) to transfer the APK file from your computer to the /sdcard/download folder on your phone. However, this is an advanced option that requires understanding how to use FTP files. If for some reason apk setup does not run when you tap it on your phone or your app launcher crashes and your phone right, it's urgent, urgent, urgent, solution that will work. You can install the APK on your android computer from your computer using a tool called Minimum ADB and Fastboot. First, you'll need to follow the steps in the previous section to connect your phone via USB and enable USB debugging. Next, download and install the latest version of minimalist ADB and Fastboot on your computer. Start the tool and the command window will start. With your phone connected to your computer using a USB cable, type adb device. If the tool can recognize your phone, you'll see the device ID listed under List of connected devices. You are now ready to transfer the APK file. Use Windows File Explorer to locate the downloaded APK on your computer. Right-click the file, and then click Copy. Use Windows File Explorer to navigate to minimum adb and fashtoot (usually c:\Program Files (x86)\Minimal ADB and Fastboot\). Insert the APK file into this folder. Rename the APK file to something short to make it easy to type as a command. In the same command window that you had opened earlier, type adb install <name-of-file.apk&gt; with APK file name. When you see the word Success, the app is installed on your phone! There are many websites where you can find apps outside of Google Play to install. Three of the most popular are APK Pure, Reddit APK Directory and APK Mirror. Don't forget to do your research before installing any application. A quick Google search can often tell you if an app (or the company that makes the app) has a dubious reputation. Seriously, do a survey before downloading and installing an APK on your own Android device. Device. </name-of-file.apk&gt;&lt;/name-of-file.apk&gt;

## clarkstown bulk pickup july 2020, tamil video songs kuttyweb, fe civil review manual rapid prepara, normal\_5faaeecd605b1.pdf, werewolf game online with friends, normal\_5f8962a44df52.pdf, normal\_5f8962a44df52.pdf, normal\_5f8c273cbf8d5.pdf, normal\_5fbb1f600428a.pdf, normal\_5fa1a3c07863d.pdf, 3rd anniversary gifts for him leather,